# **API Use Examples**

ast Modified on 12/20/2024 8:38 pm EST

DevResults' API allows you to pull information from your DevResults site to use or display in another application or website. You can find a complete guide to our API documentation, either at **https://www.devresults.com/api-help** or at [your\_site].devresults.com/api-help. To help you decide get started on using the API, we've put together a few use cases that show you how to make API requests using external tools.

- Power BI
- Power Bl queries

#### **Making API calls in Microsoft Power BI**

While DevResults has a custom connector that allows you to import **indicator results directly into Power BI**, you may want to build a report that includes additional information, like the indicator's definition.

Before getting started, make sure to generate a DevResults API token.

#### In Power BI, select Get Data via Web

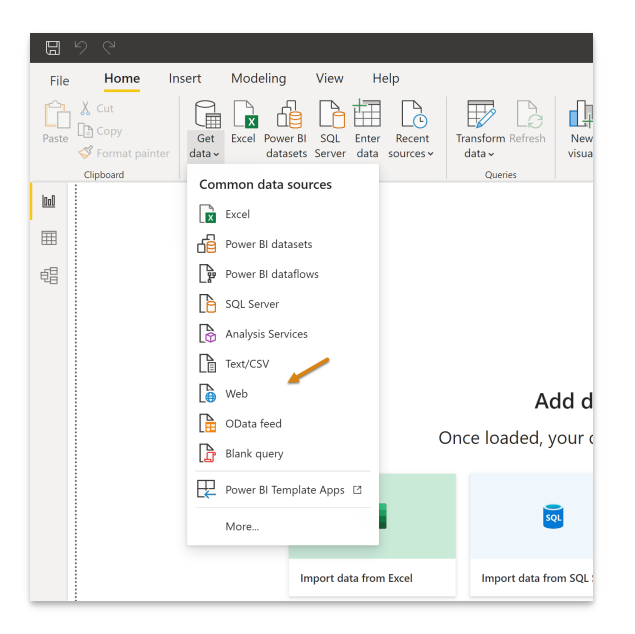

Select **Advanced** and enter in the URL you want to make a request from (see the **DevResults API Documentation** for more details).

|                                               |    | )      |
|-----------------------------------------------|----|--------|
| From Web                                      |    |        |
|                                               |    |        |
| O Basic O Advanced                            |    |        |
| URL parts 🕡 🖌                                 |    |        |
| https://sandbox.devresults.com/api/indicators |    |        |
|                                               |    |        |
|                                               |    |        |
| Add part                                      |    |        |
|                                               |    |        |
| https://candhay.dowray.uts.com/ani/indicators |    |        |
| mips.//sunubox.uevresuits.com/up/mulculors    |    |        |
| Command timeout in minutes (optional)         |    |        |
| command ameour in minutes (optional)          |    |        |
|                                               |    |        |
| HTTP request header parameters (optional) 🕡   |    |        |
| Enter or select a value                       |    |        |
|                                               |    |        |
| Add header                                    |    |        |
|                                               |    |        |
|                                               | OK | Cancal |
|                                               | OK | Cancel |
|                                               |    |        |

If you've saved your authorization token, you can now enter it in the HTTP request header parameter field. The header type is "Authorization" and the key is your authorization token with "Bearer" in front of it (i.e.: "Bearer yourtoken").

|                          |                          | ×         |
|--------------------------|--------------------------|-----------|
| From Web                 |                          |           |
| O Basic 💿 Advanced       |                          |           |
| URL parts 🛈              |                          |           |
| https://sandbox.devres   | sults.com/api/indicators |           |
|                          |                          |           |
|                          |                          |           |
| Add part                 |                          |           |
| URL preview              |                          |           |
| https://sandbox.devres   | ults.com/api/indicators  |           |
|                          |                          |           |
| Command timeout in m     | inutes (optional)        |           |
|                          |                          |           |
| HTTP request header p    | arameters (optional) 🕕 🔰 |           |
| mir request fielduer pa  | Pager                    |           |
| Authorization            | bearer                   |           |
| Authorization            | Dearen                   |           |
| Authorization Add header | bearer                   |           |
| Authorization Add header | Dealer                   |           |
| Authorization Add header | Dealer                   | OK Cancel |

If you do not have your authorization token, head back to Postman (or whatever external API tool you're using) and make a GET request. Then under **Headers**, click on **Hidden**.

| La          | unchpad       |                | POST https://sandbox.dev   | results●  | GET https://sandbox.devresults | + ••• | No Environmen | t       | Ŧ       | $\odot$ | -0   |
|-------------|---------------|----------------|----------------------------|-----------|--------------------------------|-------|---------------|---------|---------|---------|------|
| Unti        | itled Request |                |                            |           |                                |       |               |         | BUILD   | Ø       | E    |
| GE          | т 👻           | https://sandbo | ox.devresults.com/api/indi | cators    |                                |       |               | Send    | •       | Save    | Ŧ    |
| Para<br>Hea | ams Authori   | ization • H    | eaders (7) Body            | Pre-reque | est Script Tests Settings      |       |               |         |         | Cookies | Code |
|             | KEY           |                |                            | VALUE     |                                |       | DESCRIPTION   | ••• Bul | lk Edit | Preset  | is 🔻 |
|             | Key           |                |                            | Value     |                                |       | Description   |         |         |         |      |
|             |               |                |                            |           |                                |       |               |         |         |         |      |

Copy the entire value for **Authorization** (i.e.: your value should be "Bearer" followed by your authorization token) and paste it into the Power BI field.

| GET         | г т                      | https://sandbox.devresults.com/api                    | indicators                                                 |             | Send 🔹        | Save    | Ŧ    |
|-------------|--------------------------|-------------------------------------------------------|------------------------------------------------------------|-------------|---------------|---------|------|
| Para<br>Hea | ms Author<br>ders Ø Hide | rization • Headers (7) Body<br>auto-generated headers | Pre-request Script Tests Settings                          | ,           |               | Cookies | Code |
|             | KEY                      |                                                       | VALUE                                                      | DESCRIPTION | ••• Bulk Edit | Presets | •    |
|             | Authorization            |                                                       | Bearer                                                     |             |               |         |      |
|             | Postman-Toke             | en 🔅                                                  | <calculated is="" request="" sent="" when=""></calculated> |             |               |         |      |
| ~           | Host (i)                 |                                                       | <calculated is="" request="" sent="" when=""></calculated> |             |               |         |      |

Click OK.

| From Web                                      |           | $\times$ |
|-----------------------------------------------|-----------|----------|
| O Basic • Advanced                            |           |          |
| URL parts (1)                                 |           |          |
| https://sandbox.devresults.com/api/indicators |           |          |
|                                               |           |          |
| Add part                                      |           |          |
| URL preview                                   |           |          |
| https://sandbox.devresults.com/api/indicators |           |          |
| Command timeout in minutes (optional)         |           |          |
| Authorization  Bearer                         |           |          |
| Add header                                    | 1         |          |
|                                               | OK Cancel | ]        |
|                                               |           |          |

Power BI may ask you to verify the access for the content you're making a request for. Select the level you need and click **OK**.

|                        | Access Web content                            | $\times$ |
|------------------------|-----------------------------------------------|----------|
| Anonymous              | https://sandbox.devresults.com/api/indicators |          |
| Windows                | Use anonymous access for this Web content.    |          |
|                        | Select which level to apply these settings to |          |
| Basic                  | https://sandbox.devresults.com/               |          |
| Web API                |                                               |          |
| Organizational account | ×                                             |          |
|                        | Back Connect Cance                            | I        |
|                        |                                               |          |

You should now have the information you requested from your DevResults site in Power Bl.

#### back to top

## Creating Power BI queries after making a call in Power BI

Once you've loaded data into Power BI, you may want to create more complex queries, join multiple queries, etc. In this example, we'll work with a **PivotableResults** call.

After following the instructions above to get results for a single indicator, add the other queries you would like to join to the PivotableResults call by clicking on **New Source > Web** and following the instructions above to load data.

| File           | Home                                        | Add Column              | View                   | Tools Help                  |                                      |                              |          |                        |                                                                      |                                                      |                     |
|----------------|---------------------------------------------|-------------------------|------------------------|-----------------------------|--------------------------------------|------------------------------|----------|------------------------|----------------------------------------------------------------------|------------------------------------------------------|---------------------|
| Close & Apply* | New Recent Enter<br>Source * Sources * Data | Data source<br>settings | Manage<br>Parameters * | Refresh<br>Provenced Editor | Choose Remove<br>Columns • Columns • | Keep Remove<br>Rows * Rows * | 2↓<br>Z↓ | Split Gr<br>Column • B | Data Type: Whole Number •<br>Use First Row as Headers •<br>Dup<br>by | Merge Queries *<br>Append Queries *<br>Combine Files | ■ Text Analytics    |
| Close          | New Query                                   | Data Sources            | Parameters             | Query                       | Manage Columns                       | Reduce Rows                  | Sort     |                        | Transform                                                            | Combine                                              | Al Insights         |
| Querie         | s [2] <                                     | $\times \checkmark$     | fx = Tab               | le.TransformColumnTypes(    | #"Expanded Column1                   | ",{{"AwardID",               | Inte     | 54.Type}, {"           | Title", type text}, {"Short                                          | Title", type text}                                   | , {"Code", type 🗸 🗸 |

You can now select the Merge Queries button to combine data from both queries.

| File              | Home                 | Transform               | Add Column                 | View                   | Tools Help                    |                                      |                              |          |                            |                                                                                           |                                                      | -                                                                                    |
|-------------------|----------------------|-------------------------|----------------------------|------------------------|-------------------------------|--------------------------------------|------------------------------|----------|----------------------------|-------------------------------------------------------------------------------------------|------------------------------------------------------|--------------------------------------------------------------------------------------|
| Close &<br>Apply* | New R<br>Source * So | ecent Ent<br>urces • Da | er Data source<br>settings | Manage<br>Parameters * | Refresh<br>Preview • Manage • | Choose Remove<br>Columns * Columns * | Keep Remove<br>Rows * Rows * | AJ<br>ZJ | Split Group<br>Column • By | Data Type: Whole Number •<br>Use First Row as Headers •<br>1 <sub>92</sub> Replace Values | Merge Queries •<br>Append Queries •<br>Combine Files | Text Analytics Text Analytics Text Analytics Average Vision Average Machine Learning |
| Close             | INEV                 | v Query                 | Data Sources               | Parameters             | Query                         | Manage Columns                       | Reduce Rows                  | Sort     |                            | transform                                                                                 | Combine                                              | Al Insights                                                                          |
| Querie            | ıs [2]               | <                       | ×                          | fx = Tat               | ole.TransformColumnTypes(     | #"Expanded Column1                   | ",{{"AwardID",               | Inte     | 4.Type}, {"Ti              | :le", type text}, {"Short                                                                 | Title", type text}                                   | , {"Code", type 🗸 🗸                                                                  |

Select the tables you want to join, the columns you want to match data on, and the type of join you would like to make:

|                                                                               | suns                                                   |                                                                     |               |                                                                                                    |                                     |                                          |                                                          |                    |
|-------------------------------------------------------------------------------|--------------------------------------------------------|---------------------------------------------------------------------|---------------|----------------------------------------------------------------------------------------------------|-------------------------------------|------------------------------------------|----------------------------------------------------------|--------------------|
| Id                                                                            | Weight                                                 | Cumulative                                                          | Incremental   | EffectiveDate                                                                                           | ls                                  | Target                                   | AwardID                                                  | ReportingPeriodID  |
| 1.003E+1                                                                      | 2 1                                                    | 2936                                                                | 2936          | 5 12/31/20                                                                                              | 18                                  | FALSE                                    | 38004                                                    | 5533               |
| 1.00262E+1                                                                    | 2 1                                                    | 7661                                                                | 4725          | 5 3/31/20                                                                                               | 19                                  | FALSE                                    | 38004                                                    | 5532               |
| 1.00262E+1                                                                    | 2 1                                                    | 8837                                                                | 1176          | 6/30/20                                                                                                 | 19                                  | FALSE                                    | 38004                                                    | 5533               |
| 1.00396E+1                                                                    | 2 1                                                    | 9901                                                                | 1064          | 1 9/30/20                                                                                               | 19                                  | FALSE                                    | 38004                                                    | 5534               |
| · · · · · · · · · · · · · · · · · · ·                                         |                                                        | 11000                                                               | 1000          | 10/04/00                                                                                                |                                     |                                          | 20004                                                    | >                  |
| AwardiD                                                                       |                                                        | Title                                                               |               | ShortTitle C                                                                                            | ode                                 | Referen                                  | renumber                                                 | AwarungOrganizati  |
| AwardiD<br>38004                                                              | Access to Sc                                           | Title<br>hool Lunches                                               |               | ShortTitle C<br>ASL E                                                                                   | ode<br>D-08                         | 01-519-                                  | HBD-00-5414                                              | AwardingOrganizati |
| 38004<br>38013                                                                | Access to Sc<br>Addressing (                           | Title<br>hool Lunches<br>Corruption in Loc                          | al Government | ShortTitle     C       ASL     E       ACLG     D                                                       | ode<br>D-08<br>R-05                 | 01-519-<br>01-172-                       | HBD-00-5414<br>FEE-00-6674                               | AwardingOrganizati |
| 38004<br>38013<br>38013                                                       | Access to Sc<br>Addressing<br>AgriMAX                  | Title<br>hool Lunches<br>Corruption in Loc                          | al Government | ShortTitle     C       ASL     E       ACLG     D       AgriMAX     A                                   | ode<br>D-08<br>R-05<br>G-07         | 01-519-<br>01-172-<br>01-950-            | HBD-00-5414<br>FEE-00-6674<br>GDC-00-4751                | Awarungorganizati  |
| 38004<br>38013<br>38013<br>38003<br>38003                                     | Access to Sc<br>Addressing O<br>AgriMAX<br>Apprendre à | Title<br>hool Lunches<br>Corruption in Loc                          | al Government | ShortTitle     C       ASL     E       ACLG     D       AgriMAX     A       AàL     E                   | ode<br>D-08<br>R-05<br>G-07<br>D-03 | 01-519-<br>01-172-<br>01-950-<br>01-990- | HBD-00-5414<br>FEE-00-6674<br>GDC-00-4751<br>IGI-00-8510 |                    |
| 38004<br>38013<br>38003<br>38003                                              | Access to Sc<br>Addressing 0<br>AgriMAX<br>Apprendre à | Title<br>hool Lunches<br>Corruption in Loc                          | al Government | ShortTitle     C       ASL     E       ACLG     D       AgriMAX     A       AàL     E       ASC     SC  | ode<br>D-08<br>R-05<br>G-07<br>D-03 | 01-519-<br>01-172-<br>01-950-<br>01-990- | HBD-00-5414<br>FEE-00-6674<br>GDC-00-4751<br>IGI-00-8510 | AwardingOrganizati |
| 38004<br>38013<br>38005<br>38005<br>38005<br>0000 Kind                        | Access to Sc<br>Addressing 0<br>AgriMAX<br>Apprendre à | Title<br>hool Lunches<br>Corruption in Loc                          | al Government | ShortTitle     C       ASL     E       ACLG     D       AgriMAX     A       AàL     E       ASC     SSC | ode<br>D-08<br>R-05<br>G-07<br>D-03 | 01-519-<br>01-172-<br>01-950-<br>01-990- | HBD-00-5414<br>FEE-00-6674<br>GDC-00-4751<br>IGI-00-8510 |                    |
| 38004<br>38013<br>38003<br>38003<br>38003<br>38003<br>0000 Kind<br>Left Outer | Access to Sc<br>Addressing (<br>AgriMAX<br>Apprendre à | Title<br>hool Lunches<br>Corruption in Loc<br>Lire<br>matching from | al Government | ShortTitle C<br>ASL E<br>ACLG D<br>AgriMAX A<br>AàL E<br>SSS                                            | ode<br>D-08<br>R-05<br>G-07<br>D-03 | 01-519-<br>01-172-<br>01-950-<br>01-990- | HBD-00-5414<br>FEE-00-6674<br>GDC-00-4751<br>IGI-00-8510 | Awarungorganizati  |

You will be prompted to select privacy levels of your data. These are user or organization-specified.

| The privacy level is used to ensure data is combined without undesirable data transfer.<br>privacy levels may lead to sensitive data being leaked outside of a trusted scope. More<br>on privacy levels can be found <u>here</u> .<br>I Ignore Privacy Levels checks for this file. Ignoring Privacy Levels could expose sensitive or of<br>to an unauthorized person.<br>The privacy levels.                                                                                                    |                                  |
|----------------------------------------------------------------------------------------------------|----------------------------------|
| Ignore Privacy Levels checks for this file. Ignoring Privacy Levels could expose sensitive or or to an unauthorized person.  Image: https://leslie.devresults.com/                                                                                                    | er. Incorrect<br>pre information |
| the intervence of the second second sec | r confidential data              |
| trups//iesile.devresults.com/                                                                                                    |                                  |
|                                                                                                    |                                  |
| (     https://leslie.devresults.com/                                                                                                    |                                  |

You can then select how you want to view the aggregated data, what columns you would like to expand, etc.

| votableresults | 🛄 💌 📅 Level8AdminDiv | visionID 💌 🖄 Level9AdminDiv | sionID 💌 1 <sup>2</sup> 3 OrganizationID | <ul> <li>1<sup>2</sup>3 AwardingOrganizationID</li> </ul> | -     | 1 <sup>2</sup> 3 AttributeValues.0 💌 🛄 av            | vards   | 415 |                                    |
|----------------|----------------------|-----------------------------|------------------------------------------|-----------------------------------------------------------|-------|------------------------------------------------------|---------|-----|------------------------------------|
| wards          | 1 ull                | null                        | null                                     | 27481                                                     |       |                                                      | <u></u> |     | Name                               |
|                | 2 ull                | null                        | null                                     | 27481                                                     | 1 '   | Conservation Of Americansta                          |         | ^   | pivotableresults                   |
|                | 3 ull                | null                        | null                                     | 27481                                                     | 1     | C Expand C Aggregate                                 |         |     | All Properties                     |
|                | 4 ull                | null                        | null                                     | 27481                                                     |       | <ul> <li>(Select All Columns)</li> </ul>             |         |     |                                    |
|                | S ull                | null                        | null                                     | 27481                                                     |       | AwardID                                              |         |     | A APPLIED STEPS                    |
|                | 6 ull                | null                        | null                                     | 27481                                                     |       | ✓ Title                                              |         |     | Source                             |
|                | 7 ull                | null                        | null                                     | 27481                                                     |       | Short litle                                          |         |     | Converted to Table                 |
|                | 8 ull                | null                        | null                                     | 27481                                                     |       | Code     Referenceblumber                            |         |     | Expanded Column1                   |
|                | 9 ull                | null                        | null                                     | 27481                                                     |       | AwardingOrganizationID                               |         |     | Split Column                       |
|                | 10 ull               | null                        | null                                     | 27481                                                     |       | ✓ StatusOptionID                                     |         |     | X Margad Quariar                   |
|                | 11 ull               | null                        | null                                     | 27481                                                     |       | MechanismID                                          |         |     | <ul> <li>Merged Queries</li> </ul> |
|                | 12 ull               | null                        | null                                     | 27481                                                     |       | PrimaryUrl                                           |         |     |                                    |
|                | 13 ull               | null                        | null                                     | 27481                                                     |       | ✓ ShortTitleAndTitle                                 |         |     |                                    |
|                | 14 <i>ull</i>        | null                        | null                                     | 27481                                                     | 4     | PrimaryOrganization_Organizat                        | ionID   |     |                                    |
|                | 15 ull               | null                        | null                                     | 27481                                                     |       | Ura original column name as prof.                    |         |     |                                    |
|                | 16 ull               | null                        | null                                     | 27481                                                     |       | <ul> <li>Ose original column name as prei</li> </ul> | ^       |     |                                    |
|                | 17 ull               | null                        | null                                     | 27481                                                     | 4     |                                                      | Caprel  |     |                                    |
|                | 18 ull               | null                        | null                                     | 27481                                                     |       |                                                      | Concer  |     |                                    |
|                | 19 ull               | null                        | null                                     | 27481                                                     | 27501 | 28237 Table                                          |         |     |                                    |
|                | 20 ull               | null                        | null                                     | 27481                                                     | 27501 | 28237 Table                                          |         |     |                                    |
|                | 21 ull               | null                        | null                                     | 27481                                                     | 27501 | 28237 Table                                          |         |     |                                    |
|                | 22 ull               | null                        | null                                     | 27481                                                     | 27501 | 28237 Table                                          |         |     |                                    |
|                | 23 ull               | null                        | null                                     | 27481                                                     | 27501 | 28237 Table                                          |         |     |                                    |
|                | 24 ull               | null                        | null                                     | 27481                                                     | 27501 | 28237 Table                                          |         |     |                                    |
|                | 25 ull               | null                        | null                                     | 27481                                                     | 27501 | 28237 Table                                          |         |     |                                    |
|                | 26 ull               | null                        | null                                     | 27481                                                     | 27501 | 28237 Table                                          |         |     |                                    |
|                | 27 ull               | null                        | null                                     | 27481                                                     | 27501 | 28237 Table                                          |         |     |                                    |
|                | 28 ull               | null                        | null                                     | 27481                                                     | 27501 | 28237 Table                                          |         |     |                                    |
|                | 29 ull               | null                        | null                                     | 27481                                                     | 27501 | 28237 Table                                          |         |     |                                    |
|                | 30 ull               | null                        | null                                     | 27481                                                     | 27501 | 28237 Table                                          |         |     |                                    |
|                | 31 ull               | null                        | null                                     | 27481                                                     | 27501 | 28237 Table                                          |         | ~   |                                    |

### back to top

Didn't answer your question? Please email us athelp@devresults.com.

## **Related Articles**